## Краткое руководство пользователя платформой WEBEX

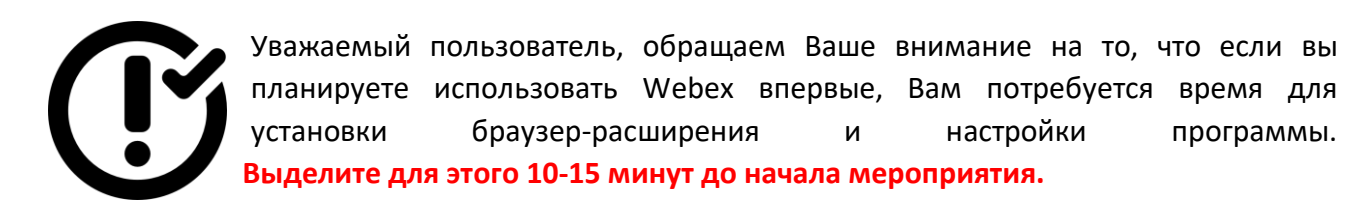

**1.** После того, как вы зарегистрировались для участия в вебинаре, Вам на почту придет приглашение с ссылкой для участия в данном мероприятии. На изображении представлен пример такой ссылки.

| When it's time, join your Webex meeting here.                              |  |  |  |  |  |
|----------------------------------------------------------------------------|--|--|--|--|--|
| Meeting number (access code): 825 532 444<br>Meeting password: bCxM484Yn27 |  |  |  |  |  |
| <b>₩</b>                                                                   |  |  |  |  |  |
| Join meeting                                                               |  |  |  |  |  |
|                                                                            |  |  |  |  |  |

**2.** Следуя по ссылке – Join meeting, в ходе подключения к вебинару, для тех, кто использует Webex впервые, будет предложена загрузка и установка расширения для браузера. Нажмите Принять/Accept, чтобы продолжить работу с Webex.

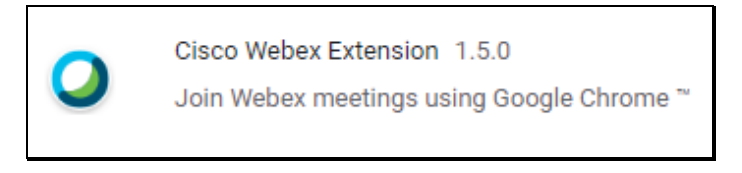

- **3.** Дождитесь возможности подключения, введите **свое имя** (так Bac будут видеть участники вебинара) и **email** и нажмите кнопку **Присоединиться - Join meeting.**
- **4.** Далее при программном запросе доступа к камере/микрофону может потребоваться дать разрешение нажмите кнопку **Allow.**

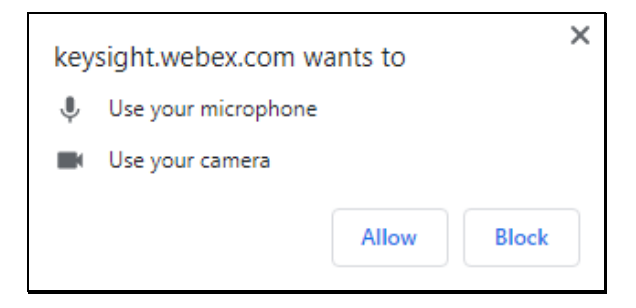

- 5. Для подключения к аудио Вы можете использовать несколько вариантов:
  - Call me система позвонит Вам сама
  - I will Call In Вы звоните на номер Webex из приглашения (или можете посмотреть номер телефона из <u>списка</u>)
  - Call Using Computer не требуется набора номера, подключение к Аудио происходит сразу, при этом требуется подключенная USB-гарнитура
  - Call My Video System подключение через камеру
  - No Audio участие в вебинаре без звука

Выберите наиболее удобный для Вас вариант.

| Audio and Video Connection |          |                    | )        |  |
|----------------------------|----------|--------------------|----------|--|
| 🗞 Select Audio Connection  | ng for o | 🗐 Select Video Con | inection |  |
| Call Using Computer        | $\sim$   | No Video           | $\sim$   |  |
| Call Me                    |          |                    |          |  |
| l Will Call In             |          |                    |          |  |
| Call Using Computer        | ~        |                    |          |  |
| Call My Video System       |          |                    |          |  |
| No Audio                   |          |                    |          |  |
|                            |          |                    |          |  |
|                            |          |                    |          |  |
|                            |          |                    |          |  |
|                            | Connec   | t Audio            |          |  |

**6.** После подключения аудио, вы можете настроить громкость Вашей гарнитуры, нажав вкладку **Audio** на верхней панели меню.

|                                           | Cisco Webex Meetings          |  |  |  |  |
|-------------------------------------------|-------------------------------|--|--|--|--|
| Share View Audio Participant Meeting Help |                               |  |  |  |  |
| <b>X</b>                                  |                               |  |  |  |  |
|                                           |                               |  |  |  |  |
|                                           |                               |  |  |  |  |
|                                           | Audio and Video Connection ×  |  |  |  |  |
|                                           | $\bigcirc$                    |  |  |  |  |
|                                           | Using Computer for Audio      |  |  |  |  |
|                                           | 🗱 Use System Setting (Realte  |  |  |  |  |
|                                           | O                             |  |  |  |  |
| Waiting for oth                           | & Use System Setting (Realtek |  |  |  |  |
| VI                                        |                               |  |  |  |  |
|                                           | Change settings               |  |  |  |  |
|                                           | Switch Connection             |  |  |  |  |
|                                           | Switch connection             |  |  |  |  |
|                                           | Disconnect Audio              |  |  |  |  |
|                                           |                               |  |  |  |  |
|                                           |                               |  |  |  |  |
|                                           |                               |  |  |  |  |

7. Если Вы хотите отключить микрофон и перейти в режим Mute – Беззвучный, кликните на

иконку микрофона 🤎 на нижней панели.

**8.** Во время проведения вебинара в интерфейсе Webex у Вас есть возможность обмениваться текстовыми сообщениями. Для этого Вам необходимо нажать кнопку **Chat** на нижней панели и справа откроется поле для чата.

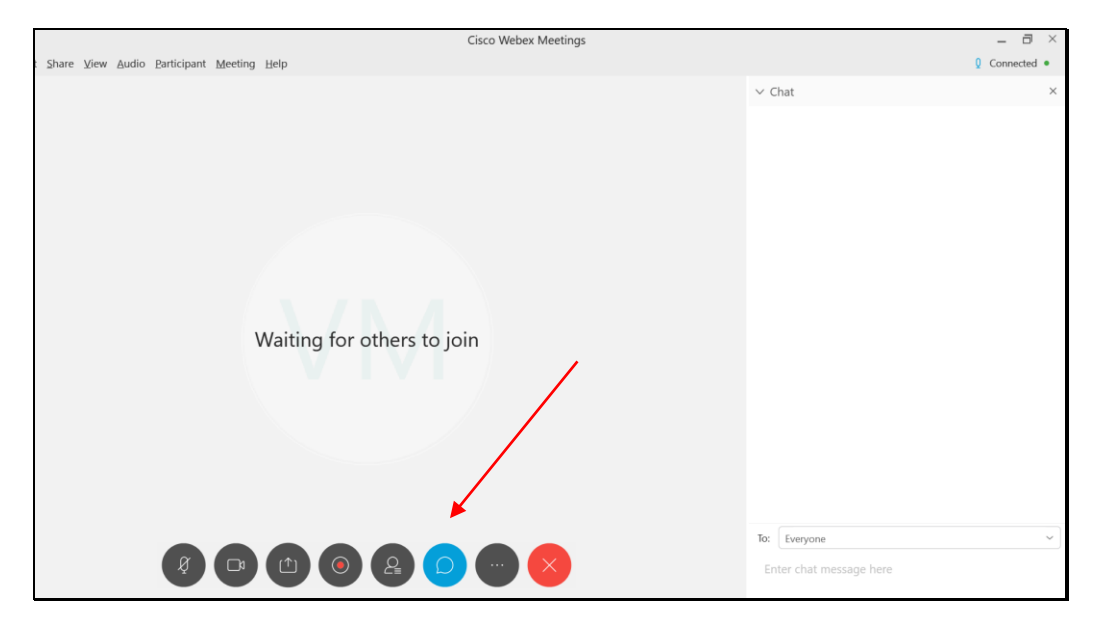

**9.** Для отправки сообщения доступного всем участникам вебинара, Вам необходимо ввести сообщение и отправить его, указав **То: Everyone** 

| ∨ Cł             | nat                                                                                    | ×               |
|------------------|----------------------------------------------------------------------------------------|-----------------|
| to Nik<br>/Libra | olay Zylyaev (privately):<br>ary/Application\ Support/Symantec/Silo/NFM/LiveUpdate/LUT | 1:26 PM<br>Fool |
| To:              | Nikolay Zylyaev (Presenter)                                                            | ^               |
| Ent              | Everyone                                                                               |                 |
|                  | Nikolay Zylyaev (Presenter)                                                            |                 |

**10.** Если Вы хотите отправить персональное сообщение, то кликните мышкой на интересующего Вас участника. Далее отобразится соответствующая иконка с возможностью персонального чата.

| ✓ Participants                | ×    |
|-------------------------------|------|
| AP O Anton Parshin (Host, me) |      |
| No Nikolay Zylyaev            | A C  |
|                               | Chat |
|                               |      |

11. Для того чтобы покинуть вебинар, кликните на кнопку Leave the meeting

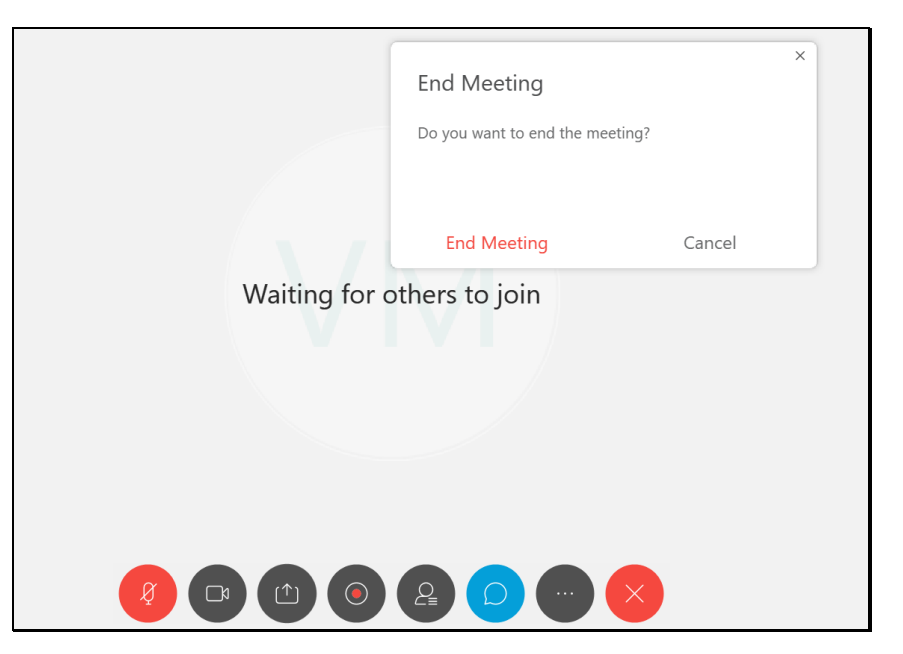